スカパー!が映らなくなったとき

スカパー!がメンテナンス等で停波した直後は視聴でき なくなることがあります。以下の手順でチャンネルス キャンをやりなおしてください。

※本製品はスタンバイ状態(電源ランプが赤点灯)のときにチャ ンネル情報などを自動的に更新しています(毎日 4:35 また は16:35頃)。更新時に、スカパー!がメンテナンス等で停 波していると、チャンネル情報がないものと見なされ、選局 できなくなります。

スカパー!の配信再開後、自動更新時間(4:35 または 16:35頃)を過ぎると、チャンネル情報が再び更新され、 スカパー!が映るようになります。配信再開から自動更新時 間が来る前までにスカパー!を見たい場合は、以下の設定が 必要になります。

1 メニュー を押します。

- 2 方向ボタンと 🐙 で以下の通り進みます。
  - 機器設定  $\mathbf{T}$ 受信設定  $\mathbf{T}$ チャンネル・リモコン設定  $\mathbf{T}$ チャンネル設定

メニュー メニューを表示する/消す - 戻る 1 つ前の画面に戻る  $\sim$ お知らせ Ţ, 映像設定 音声設定 4 機器設定 \* 便利な機能 戻る 一つ前に戻る 🕈 🕇 ⇐ ⇒ 移動 決定 決定 ✓ 機器設定 受信設定 外部機器設定 機器情報 はじめて設定 設定初期化 決定 決定 🗲 受信設定 チャンネル・リモコン設定 アンテナ設定 ネットワーク設定 郵便番号設定 戻る 一つ前に戻る ▲ ◆ ⇒ 移動 決定 決定 チャンネル リモコン設定 チャンネル設定 リモコンボタン割り当て チャンネル自動更新 :入 戻る 一つ前に戻る ▲ ◆ ◆ 移動 決定 決定

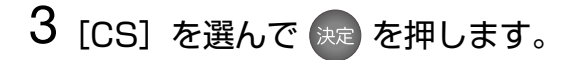

➡ CS デジタル放送のスキャンが始まります。

## 4 スキャンが終了するまで待ちます。

※数分かかる場合があります。

➡ スキャンが完了すると、リモコンボタンの割当画面が表 示されます。

## 5 [完了] を選んで きを押します。

➡ テレビの画面に戻ります。 スカパー!が映るかどうか確認してください。

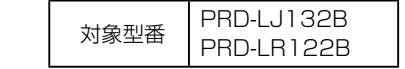

方向ボタン 選ぶ

決める

使用するボタン

決定

| 🎾 チャンネル設定 |            | < ●<br>機際設定 | ●<br>受信股定 | ●<br>チャンネル・リモコン設定 | <br>チャンネル設定 |
|-----------|------------|-------------|-----------|-------------------|-------------|
| チャンネルを設け  | 定する放       | 送波を選択してく    | ださい。      |                   |             |
|           | アナ         | コグ          |           |                   |             |
|           | 地上         | デジタル        |           |                   |             |
|           | ВS         |             |           |                   |             |
|           | CS         |             |           |                   |             |
|           |            |             |           |                   |             |
| 戻る 一つ前に戻る | <b>↑</b> ↓ | ⊨⇒移動        |           |                   | 決定 決定       |

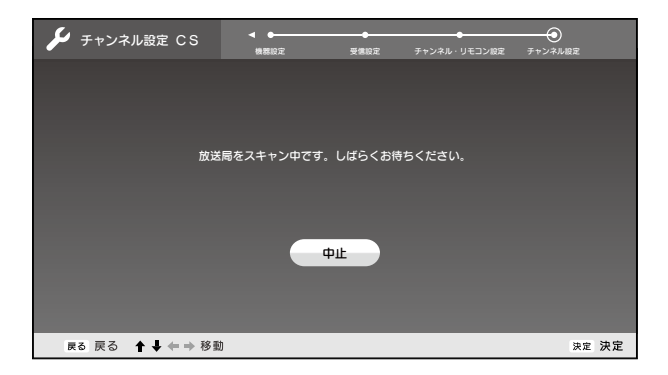

| 🎾 チャンネル設定 CS | ▲ ● ● ● ● ● ● ● ● ● ● ● ● ● ● ● ● ● ● ● | ●    |      |
|--------------|-----------------------------------------|------|------|
|              |                                         |      |      |
| リモコンボタンごとに   | こ、表示するチャンネルを割り当                         | てます。 |      |
| リモコン 表示チャンネル | レ チャンネル/放送局                             |      |      |
| 1 1          | 1 / * * * * 放送                          |      |      |
| 2 2          | 2 / * * * * 放送                          |      |      |
| 3 3          | 3 / * * * * 放送                          |      |      |
| 4 4          | 4 / * * * * 放送                          |      |      |
| 5 14         | 14/****教育                               |      |      |
| 6 6          | 6 /****総合                               |      | ~    |
| 1 / 64       |                                         |      |      |
| 戻る 一つ前に戻る 🛔  | ↓ ← ➡ 移動                                | 決    | 定 決定 |